Certificate of Occupancy

# Apply for a Certificate of Occupancy

Version 1.7

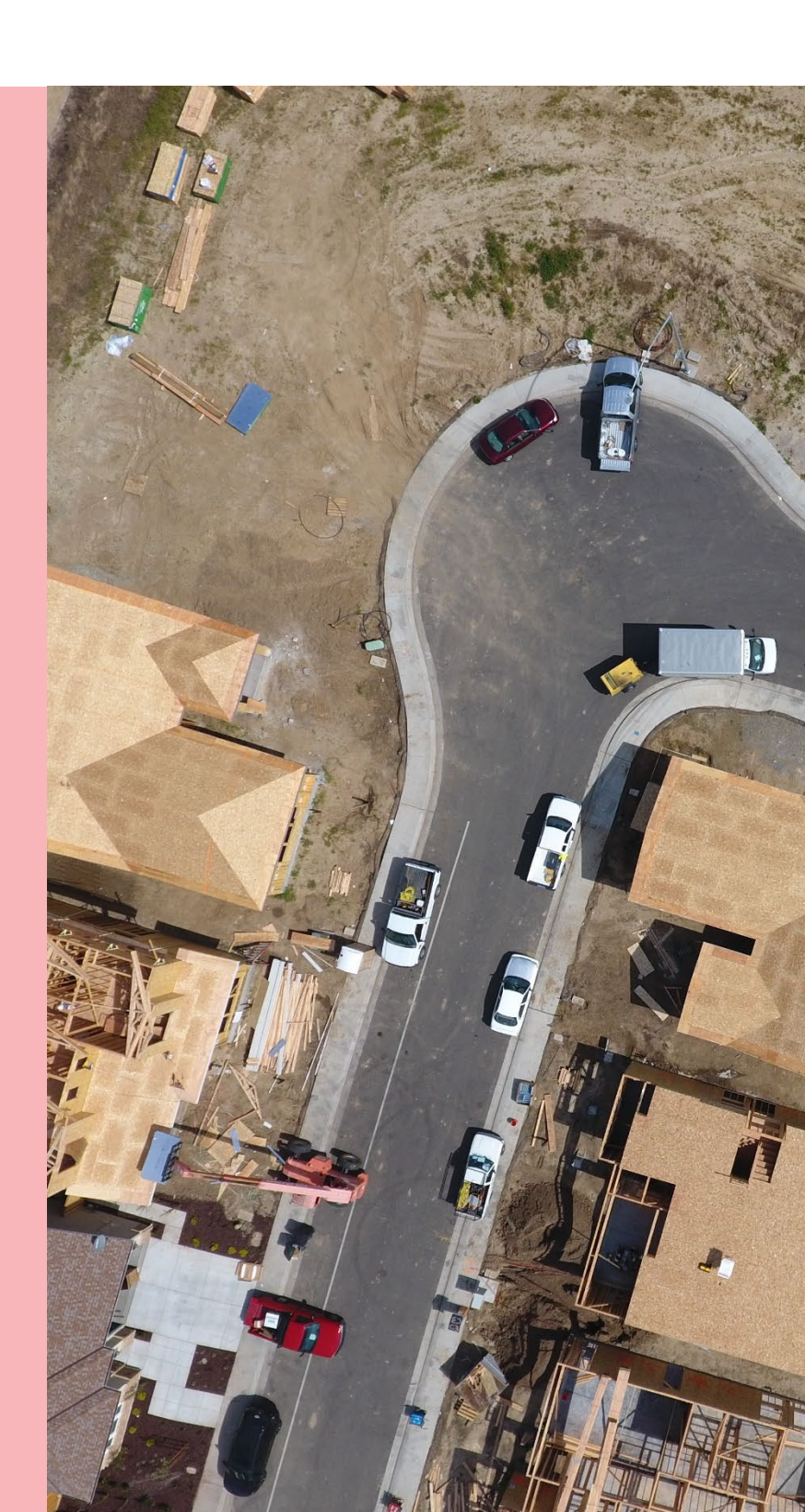

Government of South Australia Department for Housing and Urban Development

# **Table of Contents**

| Associated instructions                                   | 3   |
|-----------------------------------------------------------|-----|
| 1. Apply for a Certificate of Occupancy                   | 4   |
| Apply for a Certificate of Occupancy from the action task | 4   |
| Complete the Certificate of Occupancy application         | 4   |
| 2. View the Certificate of Occupancy Application Details  | .11 |
| 3. Track Certificate of Occupancy from your dashboard     | .12 |

# **Associated instructions**

## **1** Submit Building Notification

Refer to the guide for instructions on how to submit mandatory building notification throughout the building works process. This includes submitting the 'completion of building work notification' and the 'Statement of Compliance' notifications; needed to issue a Certificate of Occupancy application.

## 2 Submit Certificate of Occupancy Application

Refer to this guide for instructions on how to submit a Certificate of Occupancy Application.

## **3** Upload Missing Documentation and Fire Report

Refer to this guide for instructions on uploading missing documentation requested by the issuing relevant authority during the validation of your Certificate of Occupancy Application, and instructions on uploading the Fire Report where your application validation identifies a 'Fire Report' is required.

## 4 Pay the Certificate of Occupancy Fee - Online

Refer to this guide for instructions on how to find the Fee Advice to view and/or print, make a credit card payment and find the Tax Invoice to view and/or print.

## 5 Issued Certificate of Occupancy

Refer to this guide for instructions on viewing the decision outcome and to download the Certificate of Occupancy.

## 6 Initiate an Appeal

Refer to the guide for information about lodging an appeal if you are not happy with a decision of the relevant authority in relation to the issuing of a Certificate of Occupancy.

# **1. Apply for a Certificate of Occupancy**

When the final building notification 'Building Work Completed' is submitted following an inspection by the relevant authority (as required), you can then apply for the Certificate of Occupancy.

After applying for the Certificate of Occupancy the issuing relevant authority is advised of your submission by email.

## Apply for a Certificate of Occupancy from the action task

- 1. In your **For Your Action** table, locate the development application with a status of 'Apply for a Certificate of Occupancy' and click on the application (not the ID) to view the action requiring you to complete.
- 2. Click on **Apply for a Certificate of Occupancy** to start your application.

| 0 1        | Owner        | Location                                          | Nature Of Development                                                                | Relevant Authority      | Lodged        | Action                                  |    | Days       |
|------------|--------------|---------------------------------------------------|--------------------------------------------------------------------------------------|-------------------------|---------------|-----------------------------------------|----|------------|
| 3034019    | Penny Public | LOT 101 BLUEBERRY RD PARADIS<br>5075, LOT 102 BLU | SA Construction of a light industry building-<br>Stage 1- Construction of the office | City of<br>Campbelltown | 1 Aug<br>2023 | Apply for a Certificate of<br>Occupancy | 00 | <b>©</b> - |
|            |              |                                                   |                                                                                      |                         |               |                                         |    |            |
|            |              |                                                   |                                                                                      |                         |               |                                         |    |            |
| TATUS DETA | IL CONTACTS  | UMMARY Applic                                     | ation 23034019                                                                       |                         |               |                                         |    |            |
| TATUS DETA | IL CONTACTS  | UMMARY Applic<br>This app                         | ation 23034019<br>lication currently requires 1 action from you                      |                         |               |                                         |    |            |

## **Complete the Certificate of Occupancy application**

#### Select the addresses of the building / dwelling / tenancy

The Certificate of Occupancy addresses display both the 'Development Location' (address shown on the Decision Notification Form (DNF) and, where applicable, the 'Newly Created Address' populated when an address has been created through land division.

#### 3. The Address of building will default.

### Apply for Certificate of Occupancy

|   | :   | Select | t the Certificate of Occupancy a    | addresses of the building / o | dwelling / tenancy *              |             |             |                              |
|---|-----|--------|-------------------------------------|-------------------------------|-----------------------------------|-------------|-------------|------------------------------|
|   |     | ~      | Development Location 🕢              | Newly Created Address         | Additional address<br>information | Title Ref   | Plan Parcel | Council                      |
| 3 | )-• | ~      | 31 MINES RD<br>CAMPBELLTOWN SA 5074 | -                             |                                   | CT 5185/435 | D7392 AL15  | CAMPBELLTOWN CITY<br>COUNCIL |

#### Development location with a newly created address

Below is an example of the 'Newly Created Address' populated when an address has been created through a land division.

#### Select the Certificate of Occupancy addresses of the building / dwelling / tenancy \*

| 0 | Where a land division has<br>building, dwelling or tenar | occurred on the development<br>ncy when applying for a Certi | nt location, any newly cre<br>ficate of Occupancy. | ated street addresses will b | be displayed and can be sel | ected for the address of the |
|---|----------------------------------------------------------|--------------------------------------------------------------|----------------------------------------------------|------------------------------|-----------------------------|------------------------------|
| ~ | Development Location                                     | Newly Created<br>Address                                     | Additional address<br>information                  | Title Ref                    | Plan Parcel                 | Council                      |
| ~ | 3B RADNOR AV<br>ROSTREVOR SA 5073                        | 3A RADNOR AV<br>ROSTREVOR SA 5073                            |                                                    | CT 6278/502                  | D130762 AL102               | CAMPBELLTOWN CITY<br>COUNCIL |

#### Development location with additional address information

The 'Additional address information' is not mandatory and at-times is pre-populated with details specific to a building in a group of buildings (refer below example) or where the land division has not been created have provided the proposed lot details.

Another example of when to provide additional address information, is when apply for a Certificate of Occupancy for a specific tenancy within a building.

Select the Certificate of Occupancy addresses of the building / dwelling / tenancy \*

| ~ | Development Location                | Newly Created<br>Address | Additional address information | Title Ref   | Plan Parcel | Council                    |
|---|-------------------------------------|--------------------------|--------------------------------|-------------|-------------|----------------------------|
| • | 1 MURRAY DYER AV<br>RENMARK SA 5341 |                          | HSE 104 Parkland CcT           | CT 6003/819 | D72521AL1   | RENMARK PARINGA<br>COUNCIL |

#### **Multiple development locations**

When multiple property locations, click on checkbox to select each of the development locations to include in the application.

Select the Certificate of Occupancy addresses of the building / dwelling / tenancy  $\star$ 

| Development Location 🕑                    | Newly Created Address | Additional address<br>information | Title Ref   | Plan Parcel | Council                   |
|-------------------------------------------|-----------------------|-----------------------------------|-------------|-------------|---------------------------|
| 5 -7A ACACIA AV N<br>CAMPBELLTOWN SA 5074 |                       |                                   | CT 6049/942 | D82435 AL6  | CAMPBELLTOWN CITY COUNCIL |
| 5 -7A ACACIA AV N<br>CAMPBELLTOWN SA 5074 | -                     |                                   | CT 6049/942 | D82435 AL6  | CAMPBELLTOWN CITY COUNCIL |
| 5 -7A ACACIA AV N<br>CAMPBELLTOWN SA 5074 |                       |                                   | CT 6049/942 | D82435 AL6  | CAMPBELLTOWN CITY COUNCIL |

#### Below is an example of selecting two development locations.

Select the Certificate of Occupancy addresses of the building / dwelling / tenancy  $\boldsymbol{\ast}$ 

|   | Development Location 🛿                    | Newly Created Address | Additional address<br>information | Title Ref   | Plan Parcel | Council                   |
|---|-------------------------------------------|-----------------------|-----------------------------------|-------------|-------------|---------------------------|
| ~ | 5 -7A ACACIA AV N<br>CAMPBELLTOWN SA 5074 | -                     |                                   | CT 6049/942 | D82435 AL6  | CAMPBELLTOWN CITY COUNCIL |
| ~ | 5 -7A ACACIA AV N<br>CAMPBELLTOWN SA 5074 | -                     |                                   | CT 6049/942 | D82435 AL6  | CAMPBELLTOWN CITY COUNCIL |
|   | 5 -7A ACACIA AV N<br>CAMPBELLTOWN SA 5074 | -                     |                                   | CT 6049/942 | D82435 AL6  | CAMPBELLTOWN CITY COUNCIL |

#### Include building /building work

There are no classifications available for this building/building work

When the selected building / building work is classified as a 1A (detached house/fire separated attached dwelling) and the building consent verified before 1 October 2024 then a Certificate of Occupancy is not required.

#### Apply for Certificate of Occupancy

| Selec | t the Certificate of Occupancy ad                      | dresses of the building / dwell                                             | ing / tenancy *                               |                              |                       |                           |
|-------|--------------------------------------------------------|-----------------------------------------------------------------------------|-----------------------------------------------|------------------------------|-----------------------|---------------------------|
|       | Development Location 🕑                                 | Newly Created Address                                                       | Additional address<br>information             | Title Ref                    | Plan Parcel           | Council                   |
| ~     | 5 -7A ACACIA AV N<br>CAMPBELLTOWN SA 5074              |                                                                             |                                               | CT 6049/942                  | D82435 AL6            | CAMPBELLTOWN CITY COUNCIL |
| ~     | 5 -7A ACACIA AV N<br>CAMPBELLTOWN SA 5074              |                                                                             |                                               | CT 6049/942                  | D82435 AL6            | CAMPBELLTOWN CITY COUNCIL |
|       | 5 -7A ACACIA AV N<br>CAMPBELLTOWN SA 5074              | -                                                                           |                                               | CT 6049/942                  | D82435 AL6            | CAMPBELLTOWN CITY COUNCIL |
| Inclu | de the following building / buildir                    | g work in the certificate*                                                  |                                               |                              |                       |                           |
| Stag  | ge 1 - House Works                                     |                                                                             |                                               |                              | •                     |                           |
| There | e are no classifications available for th              | is building / building work                                                 |                                               |                              |                       |                           |
| i     | A Certificate of Occupancy<br>information can be found | <i>is required for a Class 1a buildir</i><br>here: Certificate Of Occupancy | ng where the application for build<br>Plan SA | ing consent is verified on o | r after 1 Oct 2024. i | Further                   |

#### There are no building/building works to selection from

The building/building work is only available on the submission of the building/building completion of building work notification. To submit the completion of building work notification, open the applications **Notifications & Inspections** tab.

## Apply for Certificate of Occupancy

| Selec    | t the Certificate of Occupan                                    | cy addresses of the build  | ing / dwelling / tenancy *        |             |               |                              |
|----------|-----------------------------------------------------------------|----------------------------|-----------------------------------|-------------|---------------|------------------------------|
| <b>~</b> | Development Location 🕑                                          | Newly Created<br>Address   | Additional address<br>information | Title Ref   | Plan Parcel   | Council                      |
| ~        | 3B RADNOR AV<br>ROSTREVOR SA 5073                               | -                          |                                   | CT 6278/501 | D130762 AL101 | CAMPBELLTOWN CITY<br>COUNCIL |
| Inclu    | de the following building / b<br>ct a building or building work | uilding work in the certif | ïcate *                           |             |               | •                            |
| Sele     | ct a building or building work                                  |                            |                                   |             |               |                              |

4. Select the building / building work. The **Description of the building to appear on Certificate of Occupancy** will show a building description or if none exists then automatically defaults with the selected building/building description.

| Description of building to appear on Certificate of Occupancy * Single storey dwelling | building v | vrk 1                                                                 | • | • |
|----------------------------------------------------------------------------------------|------------|-----------------------------------------------------------------------|---|---|
| Single storey dwelling                                                                 |            | Description of building to appear on Certificate of Occupancy $^{st}$ |   |   |
|                                                                                        |            | Single storey dwelling                                                |   |   |

5. Choose the **classification** (mandatory) of the selected building / building work.

| 6. | Add | another | classification | (as | ар | plicable | ). |
|----|-----|---------|----------------|-----|----|----------|----|
|----|-----|---------|----------------|-----|----|----------|----|

| vrk 1 🔹                                                                                                    |
|----------------------------------------------------------------------------------------------------|
| Description of building to appear on Certificate of Occupancy *                                                                                                    |
| Single storey dwelling                                                                                                    |
| Include the following classification *                                                                                                    |
| 1A - Detached house/ Fire separated attached dwe  5                                                                                                    |
| A Certificate of Occupancy is required for a Class 1a building where the application for building consent<br>is verified on or after 1 Oct 2024. Further information can be found here: Certificate Of Occupancy  <br>Plan SA |
|                                                                                                    |
|                                                                                                    |

The ADD ANOTHER CLASSIFICATION button is hidden when the number of building/building

work classifications available is reached. Each classification shows option to increase required.

|    |           | nclude the following classification *                                                                                                    |                                                                                               |  |  |  |  |  |
|----|-----------|----------------------------------------------------------------------------------------------------|-----------------------------------------------------------------------------------------------|--|--|--|--|--|
|    |           | 1A - Detached house/ Fire separated attached dwe $\bullet$                                                                                        |                                                                                               |  |  |  |  |  |
|    | i         | <i>A Certificate of Occupancy is required for a Class 1a buildin<br/>is verified on or after 1 Oct 2024. Further information can b</i><br>Plan SA | g where the application for building consent<br>be found here: Certificate Of Occupancy       |  |  |  |  |  |
|    |           | nclude the following classification *                                                                                                    | <b>D</b>                                                                                      |  |  |  |  |  |
|    |           | please select 🔻                                                                                                    |                                                                                               |  |  |  |  |  |
| Or | n removal | ne ADD ANOTHER CLASSIFICATION button returns.                                                                                                    |                                                                                               |  |  |  |  |  |
|    |           | Include the following classification *                                                                                                    |                                                                                               |  |  |  |  |  |
|    |           | 1A - Detached house/ Fire separated attached dwe •                                                                                                | •                                                                                             |  |  |  |  |  |
|    |           |                                                                                                    |                                                                                               |  |  |  |  |  |
|    | i         | A Certificate of Occupancy is required for a Class 1 a bu-<br>is verified on or after 1 Oct 2024. Further information c<br>Plan SA                | iaing where the application for building consen<br>an be found here: Certificate Of Occupancy |  |  |  |  |  |
|    |           |                                                                                                    |                                                                                               |  |  |  |  |  |

ADD ANOTHER CLASSIFICATION

INCLUDE ANOTHER BUILDING / BUILDING WORK

When the selected building class is not a "1A – Detached house/Fire separated attached dwelling" the number of occupants shows.

| Δ                       |
|-------------------------|
| ▼ <sup>1</sup>          |
| ADD ANOTHER CLASSIFICAT |
|                         |
|                         |
|                         |

Include another building/building work (as applicable) and repeat the steps above or
 remove, as required.

| Include the following building / building work in the certificate $^{st}$ |     |
|---------------------------------------------------------------------------|-----|
| Select a building or building work                                        | - 7 |
|                                                                           |     |
|                                                                           |     |
| INCLUDE ANOTHER BUILDING / BUILDING WORK                                  |     |

- 8. **The Certificate of Occupancy will be issued by:** shows the name of the relevant authority, either location council (example below) or an accredited professional.
- 9. Upload the documentation in support of the Certificate of Occupancy from a folder location on your computer.

| U <b>pload addit</b><br>Depending on th<br>documents your | ional supporting doc<br>ne nature of the building (<br>certificate of occupancy | cumentation<br>for part of a building) or its use, there<br>application will need | is baseline documentation that you need | to provide. Find out what |
|-----------------------------------------------------------|---------------------------------------------------------------------------------|-----------------------------------------------------------------------------------|-----------------------------------------|---------------------------|
| Document                                                  |                                                                                 | Document Category                                                                 | Document Type                           | Date<br>Created           |
| UPLOAD                                                    | Drop files here                                                                 | Select One                                                                        | Select One                              | -                         |
| Note: You ma                                              | ay select multiple do                                                           | cuments to upload simultane                                                       | ously.                                  |                           |

#### Supply a copy of the following documentation (but not limited to):

- Statement of Compliance
- Certificate of Compliance e.g., plumbing, electrical, services (unless already provided)
- 10. Click on Upload and from the Open window locate document and drag-and-drop into the Drop files here field.

|                                                                                                    | 😰 Open                                  |                                               |                   |                                |           |        | ×      |
|----------------------------------------------------------------------------------------------------|-----------------------------------------|-----------------------------------------------|-------------------|--------------------------------|-----------|--------|--------|
| INCLUDE ANOTHER BUILDING / BUILDING WORK                                                                                             | $\leftarrow \rightarrow \cdot \uparrow$ | K TESTING > Documents                         |                   | ✓ Ö Search                     | Documents |        | ٩      |
|                                                                                                    | Organize 🔻                              | New folder                                    |                   |                                | -         |        | ?      |
| The Cortificate of Occupancy will be iccued by:                                                                                      | 📙 ST. ^                                 | Name ^                                        | Date modified     | Туре                           | Size      |        | ^      |
| City of Campbelltown                                                                                                    | 📙 TE                                    | Certificate of Compliance-Electricity         | 5/06/2025 3:43 PM | Microsoft Word D               | 40 KB     |        |        |
| city of campbellowin                                                                                                    | <b>.</b> :                              |                                               |                   |                                |           |        |        |
|                                                                                                    | ] _ [                                   |                                               |                   |                                |           |        |        |
| Upload additional supporting documentation<br>Depending on the nature of the building (or part of a building) or its us<br>will need |                                         |                                               |                   |                                |           |        |        |
| Document Docum                                                                                                    |                                         | _                                             |                   |                                |           |        | ~      |
|                                                                                                    |                                         | File name: Certificate of Compliance-Electric | ity               | <ul> <li>✓ All file</li> </ul> | 5         |        | $\sim$ |
| UPLOAD Drop files are 10 - Selec                                                                                                    |                                         |                                               | Upload 1          | from mobile 0                  | pen       | Cancel |        |
| Note: You may select multiple documents to upload sim                                                                                | ultaneously.                            |                                               |                   |                                |           |        |        |

The document shows and the document category defaults with 'Occupancy Documents' and not editable i.e. cannot be changed.

| Document        |                                  | Document Category   |   | Document Type |   | Date Created |   |
|-----------------|----------------------------------|---------------------|---|---------------|---|--------------|---|
| Certifi<br>DOCX | <b>icate of Co</b><br>– 39.06 KB | Occupancy Documents | - | Select One    | - |              | × |
| UPLOAD          | Drop files here                  | Select One          | * | Select One    | * |              |   |

- 11. Select the document type and depending on the type selected another field is available to Type a Description (mandatory). In the below example, the document uploaded is a *Certificate of* Compliance and 'Electricity' is the description provided.
- 12. Select **Submit** to complete.

| Document |                              | Document Category   |   | Document Type             |   | Type Description | Date<br>Created |   |
|----------|------------------------------|---------------------|---|---------------------------|---|------------------|-----------------|---|
| DOC      | <b>ficate o</b><br>( – 39.06 | Occupancy Documents | * | Certificate of Compliance | • | Electricity      |                 | > |
| UPLOAD   | <b>Drop files here</b>       | Select One          | - | Select One                | Ŧ |                  |                 |   |

## Available occupancy document types

| Occupancy Document types                                 | Type Description option available |
|----------------------------------------------------------|-----------------------------------|
| Bushfire requirements                                    | No                                |
| Certificate of Compliance                                | Yes                               |
| Engineering Inspection Certificate/Report                | Yes                               |
| Engineering Installation Certificate/Report              | Yes                               |
| Energy Efficiency Documents                              | Yes                               |
| Fire Engineering Report – Final                          | No                                |
| Fire Report                                              | Yes                               |
| Performance Based Design Report                          | No                                |
| Form 2                                                   | Yes                               |
| Inspection Documentation                                 | Yes                               |
| Rectification Documentation                              | Yes                               |
| Limitations or Conditions                                | Yes                               |
| Supporting Documentation                                 | Yes                               |
| Schedule 2 – Site Contamination Form                     | No                                |
| Schedule 3 – Statement of site suitability               | No                                |
| Statement of Compliance                                  | Yes                               |
| Statutory Declaration – Smoke Alarms/Bushfire protection | No                                |
| Supervisor Checklist                                     | No                                |
| Supporting Documentation                                 | Yes                               |

2

# 2. View the Certificate of Occupancy Application Details

1. Within the displayed **Development Application** summary go to the **Certificate of Occupancy** tab to view the submitted application.

#### **Application Certificate of Occupancy tab**

The Certificate of Occupancy tab shows only when a building/building work requires a Certificate of Occupancy (CoO).

2. Click on ID number of the Certificate to view the details.

| Developm       | ent application - 240              | 00596: 3b I            | Radnor Av Rostrevo                  | or SA 5073                  | APPLY FOR CERTI | FICATE OF OCC        |
|----------------|------------------------------------|------------------------|-------------------------------------|-----------------------------|-----------------|----------------------|
| Summary Docu   | ments Event History Sharing access | Building Notifications | Certificate of Occupancy Inspection | Operative Dates Related Act | ons             |                      |
| Certificate of | Occupancy                          |                        |                                     | 1                           |                 |                      |
| Certificate ID | Location                           | Building Work(s)       | Description                         | Initiated                   | Decision Date   | Status               |
| 1053           | 3B RADNOR AV ROSTREVOR SA 5073     | asdfasd                | asdf                                | 22 May 2024                 |                 | Awaiting<br>Decision |

- 3. The **Certificate of Occupancy** Summary page shows, including information on who will be issuing the certificate and their contact details.
- 4. Click on **Development Application** link to exit the Certificate of Occupancy details.

| < Development appli                         | cation 24000596                              |                            | 4                                            |                          |             |                |                         |                                                                                         | Help for this section                      |
|---------------------------------------------|----------------------------------------------|----------------------------|----------------------------------------------|--------------------------|-------------|----------------|-------------------------|-----------------------------------------------------------------------------------------|--------------------------------------------|
| Certificate ID<br>1053                      | Building Address<br>3B RADNOR AV ROSTREVOR : | 5A 5073                    | Building/Buildin<br>Work<br>Single Storey Dv | ng Building Weiling      | ork ID      | Building Clas  | s                       | Submitted By<br>EPN TESTTEN CA<br>Campbelltown<br>Email: capplicant<br>Phone: 08 8366 9 | MPBELLTOWN - City of<br>@gmail.com<br>9222 |
| Certificate of                              | Occupancy Details                            |                            |                                              |                          |             |                |                         |                                                                                         |                                            |
| ertificate of Occupa                        | ncy Status                                   | Awaiting De                | cision                                       |                          |             |                |                         |                                                                                         |                                            |
| Consent(s) / Stage(s)                       |                                              | Building Co<br>Date of dev | nsent Stage 2<br>elopment authorisat         | tion: 22 May 2024        |             |                |                         |                                                                                         |                                            |
| Building Address                            |                                              | Developm                   | ent Location                                 | Newly Created<br>Address | Addition    | tion           | Title <mark>R</mark> ef | Plan Parcel                                                                             | Council                                    |
|                                             |                                              | 3B RADNO<br>SA 5073        | OR AV ROSTREVOR                              | 5-1                      | -           | 1              | CT<br>5278/501          | D130762<br>AL101                                                                        | CAMPBELLTOWN CITY<br>COUNCIL               |
| escription of buildin                       | g                                            | Single Store               | y Dwelling                                   |                          |             |                |                         |                                                                                         |                                            |
| ertificate will be issu                     | ued by                                       | City of Cam                | obelltown 🔴                                  |                          | 3           |                |                         |                                                                                         |                                            |
| uilding / building wo                       | ork                                          | Single Store               | y Dwelling                                   |                          |             |                |                         |                                                                                         |                                            |
| uilding work ID                             |                                              | 11525 😧                    |                                              |                          |             |                |                         |                                                                                         |                                            |
|                                             |                                              |                            |                                              |                          |             |                |                         |                                                                                         |                                            |
| uilding Classification                      | n(s)                                         |                            |                                              |                          |             |                |                         |                                                                                         |                                            |
| Building Classification<br>Classification 1 | n(s)                                         | 1B – Boardi                | ng / Guest house wit                         | h not > than 12 pers     | ons and not | > than 300 squ | are metres              | ;                                                                                       |                                            |

# 3. Track Certificate of Occupancy from your dashboard

At any point during the assessment of your application log in to your online account, to view the progress of your Certificate of Occupancy (CoO) application.

As the CoO application progresses through the assessment process the application will transition through several status. Refer to the table below to learn about each one.

| Status                            | Description and action to take (as required)                                                                                                    | Time Frame                                            |
|-----------------------------------|----------------------------------------------------------------------------------------------------|-------------------------------------------------------|
| Awaiting validation               | The CoO application has been received by the issuing relevant authority.                                                                                                    |                                                       |
| Validation in<br>Progress         | The issuing relevant authority is processing your application, and you may be contacted if additional information is required.                                                                                                    |                                                       |
| Awaiting<br>Mandatory<br>Document | The relevant authority has found that additional<br>information is required from you. Upon supplying<br>the required information, the relevant authority can<br>continue processing your application.                                             |                                                       |
| Awaiting<br>Payment               | The relevant authority has determined the fee payable to issue the CoO. Once you have paid the required fee, the CoO is issued.                                                                                                    |                                                       |
| Awaiting<br>Decision              | Your CoO has been lodged and the relevant<br>authority has 5 working days to issue the Certificate<br>or reject. On completion of the assessment the<br>CoO will be issued or refused, and you will be<br>notified of the outcome.                | <b>5 working Days</b> to issue or reject              |
| Awaiting Fire<br>Report           | The relevant authority has specified a 'fire report' is<br>required, and you have 15 working days to provide<br>to the relevant authority. On receipt of the 'fire<br>report' the relevant authority can continue<br>processing your application. | <b>15 working days</b><br>to provide a fire<br>report |
| Issued                            | CoO issued; your building is certified suitable for occupation. The certificate can be downloaded from your applications Documents store.                                                                                                    |                                                       |
| Refused                           | CoO refused; any appeal against the decision must<br>be filed within 28 days of receiving the refusal<br>notice. You may appeal the relevant authorities'<br>decision to refuse the certificate or submit a new<br>application for issuing a CoO. | <b>28 days</b> after the refuse notice to appeal      |

For more information visit plan.sa.gov.au

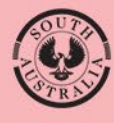

Government of South Australia Department for Housing and Urban Development